# Návod k vyplnění elektronického formuláře "Passenger Locator Form" (PLF) pro návštěvníky Řecka

Dotazník je dostupný zde: <u>https://travel.gov.gr</u>.

Dotazník musí vyplnit každá osoba starší 18-ti let nejpozději do 22:59 hod. den před odletem do Řecka. Osoby mladší 18-ti let je možné vyplnit pouze jako spolucestující (není možné pro ně vyplnit samostatný formulář).

Při odbavení v České republice a po příletu do Řecka se každý cestující prokáže unikátním QR kódem (v mobilu nebo vytištěným), který po vyplnění dotazníku obdrží e-mailem.

Bez QR kódu, který vám bude zaslán na e-mailovou adresu uvedenou při vyplňování formuláře, budete odmítnuti z přepravy.

Dotazník je dostupný v anglickém jazyce.

Údaje uvádějte bez diakritiky (čárky, háčky atp.).

## Formulář spustíte zelenou ikonou "Start Here":

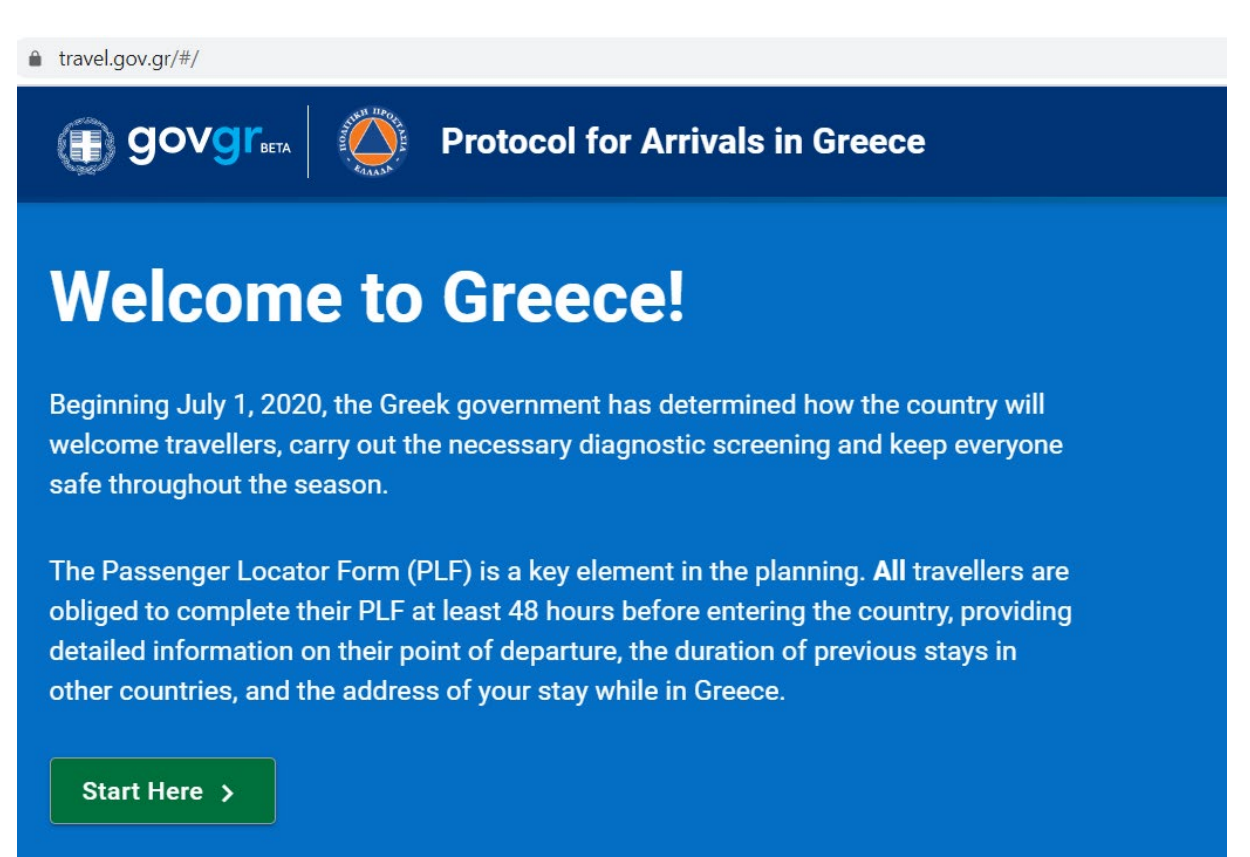

# Protocol for passengers arriving by air

- Arrival of passengers at the arrival gate.
- Transfer to the area where screening personnel are located and check the unique quick response (QR) code each passenger shows on their mobile phone screen or printed QR

## V dalším kroku se musíte do aplikace přihlásit/registrovat.

| ▲ Back<br>Passenger Locator Form (PLF) |                           |
|----------------------------------------|---------------------------|
| Login                                  |                           |
| Email                                  |                           |
|                                        |                           |
| Password                               |                           |
|                                        |                           |
| Submit                                 | Register   Reset Password |

Do registrace zadáte svůj e-mail (na který poté obdržíte potvrzení o vyplnění a QR kód) a zvolíte si heslo, které vyplníte dvakrát pro potvrzení. Na zadaný e-mail vám přijde potvrzení o registraci s odkazem, na který kliknete a tím se váš účet aktivuje. Po této aktivaci se již můžete přihlásit a přejít k vyplňování formuláře.

E-mailovou adresu zadanou během registrace nelze při vytváření formuláře změnit a všechny vytvořené QR kódy budou vždy zaslány na e-mailovou adresu uvedenou v registraci.

Passenger Locator Form (PLF)

# Register

Email

Password

Confirm Password

Submit

Po přihlášení musíte zaškrtnout, že jste se seznámili s příletovým protokolem, že budete formulář vyplňovat pravdivě a pouze za sebe a svoji rodinu.

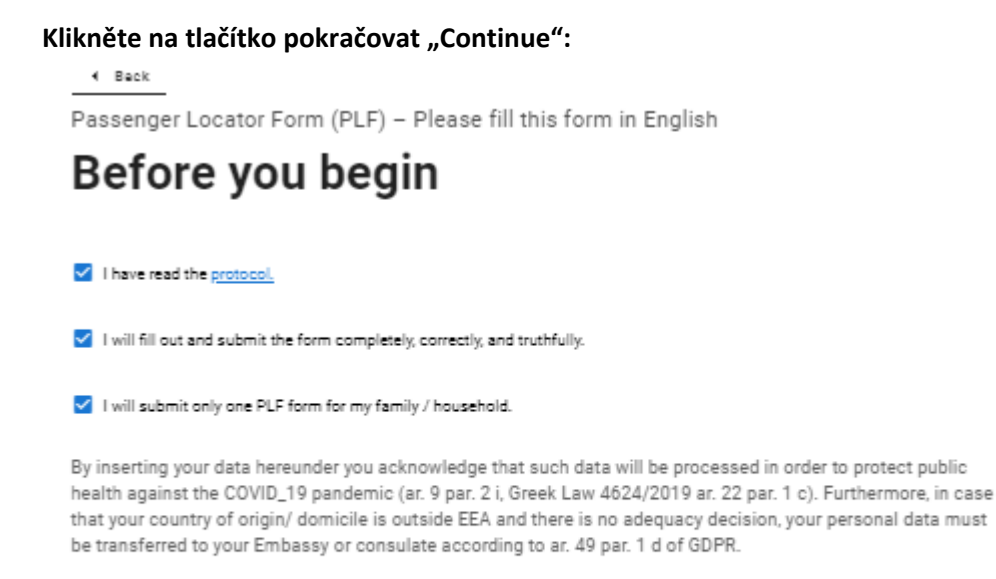

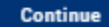

## Jako vstup do Řecka zvolíte letadlo "Aircraft" a klinete na tlačítko pokračovat "Continue".

\_\_\_\_\_ Passenger Locator Form (PLF) – Please fill this form in English

# **Transportation Type**

Please select how you will be travelling

O Ground (Bus / Train / Car)

Aircraft

- O Cruise Ship
- O Ferry Ship

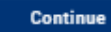

## V dalším kroku vyplníte informace o vašem příletu.

Vyplníte jméno letecké společnosti (Airline name) – Smart Wings, uvedete číslo vašeho letu (Flight number), které máte uvedeno v komplexním odbavení. Pole "Please check if your flight is private" nezaškrtáváte. Následuje uvedení data příletu do destinace (Date of arrival) a výběr vstupního letiště (Point of entry in the country): Kréta – Heraklion nebo Chania, Kos – Kos, Korfu – Corfu, Lefkáda – Aktio, Rhodos – Rhodes, Zakynthos – Zakynthos, Attika – Athens International Airport, Santorini – Santorini, Olympská riviéra + Chalkidiki – Thessaloniki, Karpathos – Karpathos, Kefalonia – Kefalonia, Peloponés – Araxos, Samos - Samos).

### Následně kliknete na ikonu pokračovat "Continue":

Back

Passenger Locator Form (PLF) - Please fill this form in English

# **Aircraft Flight Information**

Please fill in the details of your flight

Airline Name

Smart Wings

#### Flight Number

Enter 2 characters followed by 1-4 numbers between 0 and 9, e.g. AC7678, LH1752.

QS1302

Please check if your flight is private.

Date of Arrival

2021-05-16

Point of entry in the country

Heraklion

Please check if there is an internal connection flight.

V dalším kroku označíte, zda budeme mít pro vstup do destinace potvrzení o kompletním očkování (Complete Vaccination), negativním PCR testu (Negative PCR test taken no more than 72 hours before my arrival) nebo prodělání COVID-19 (Recovery from COVID in the past 9 mnonths).

| 4 Beck                                                                    |
|---------------------------------------------------------------------------|
| Passenger Locator Form (PLF) – Please fill this form in English           |
| Health Questions                                                          |
| Please provide all the necessary information                              |
| Which of the following credentials are you bringing to enter the country? |
| O Complete Vaccination                                                    |
| O Negative PCR test taken no more than 72 hours before my arrival         |
| Recovery from COVID in the past 9 months                                  |
| Continue                                                                  |

Při označení "Negative PCR test...." Nebo Recovery from COVID..." můžete rovnou pokračovat přes "Continue".

Pokud označíte položku "Complete Vaccination", vyplníte, v jaké zemi jste byli očkováni, od jaké firmy máte vakcínu a kdy jste obdrželi poslední dávku vakcíny.

| Back Passenger Locator Form (PLF) – Please fill this form in English                                                                               | 1                          |
|----------------------------------------------------------------------------------------------------|----------------------------|
| Health Questions                                                                                                    |                            |
| Please provide all the necessary information                                                                                                    |                            |
| Which of the following credentials are you bringing to enter the country?                                                                          |                            |
| Complete Vaccination                                                                                                    |                            |
| Negative PCR test taken no more than 72 hours before my arrival                                                                                    |                            |
| O Recovery from COVID in the past 9 months                                                                                                    |                            |
| Certificate Type<br>Please select the type of the certificate you possess. You will be required to carry it with you and pre-<br>upon your arrival | sent it to the authorities |
| Other Digital / Non Digital                                                                                                    | × •                        |
| In which country did you get vaccinated?                                                                                                    |                            |
| Czech Republic                                                                                                    | ×                          |
| Which manufacturer?                                                                                                    |                            |
| Pfizer BioNtech                                                                                                    | ×                          |
| When did you take the last dose?                                                                                                    |                            |

### Dále je nutné vyplnit osobní údaje.

Příjmení, jméno, další jméno (může zůstat volné), pohlaví (Male = muž, Female = žena, Other = ostatní), věk. Následně zvolíte, zda budete cestovat s občanským průkazem (National ID) nebo s cestovním pasem (Passport) a uvedete číslo dokladu. Poté uvedete své mobilní telefonní číslo v mezinárodním formátu (+420xxxxxxxx) a v závěru svou e-mailovou adresu.

Následně kliknete na ikonu pokračovat "Continue":

# **Personal information**

| Personal information                                                                                                    |
|----------------------------------------------------------------------------------------------------|
| Last (family) name                                                                                                    |
| Novak                                                                                                    |
|                                                                                                    |
| First (given) name                                                                                                    |
| Karel                                                                                                    |
|                                                                                                    |
| Middle Initial (Optional)                                                                                                    |
|                                                                                                    |
| N                                                                                                    |
|                                                                                                    |
| • Male                                                                                                    |
| ○ Female                                                                                                    |
| O Other                                                                                                    |
| Age                                                                                                    |
| Enter a positive number, e.g. 23, 89.                                                                                          |
| 55                                                                                                    |
| ID Designed Tree                                                                                                    |
|                                                                                                    |
|                                                                                                    |
| O Passport                                                                                                    |
| National ID Number                                                                                                    |
| 123456789                                                                                                    |
|                                                                                                    |
| Mobile phone<br>Enter a plus sign (+) followed by your country code and your phone number, e.g. +306989123456.                 |
| +420605123123                                                                                                    |
|                                                                                                    |
| Business phone number (Optional)                                                                                               |
| Enter a plus sign (+) followed by your country code and your phone number, e.g. +306989123456.                                 |
|                                                                                                    |
|                                                                                                    |
| Home phone number (Optional)<br>Enter a plus sign (+) followed by your country code and your phone number, e.g. +306989123456. |
|                                                                                                    |
|                                                                                                    |
| Other phone number (Optional)                                                                                                  |
| Enter a plus sign (+) followed by your country code and your phone number, e.g. +306989123456.                                 |
|                                                                                                    |
|                                                                                                    |
| Empil address                                                                                                    |

Email address Enter your username/mailbox name followed by the @ symbol and the domain name, e.g. jsmith@example.com.

muj.mejl@seznam.cz

## Nyní vyplníte údaje o místě trvalého pobytu.

Vyberete stát (Czech Republic), kraj, doplníte název města/obce bez diakritiky, PSČ ve tvaru 10100, ulici, číslo popisné. Pokud jste během posledních 14 dní byli v zahraničí (ne tranzit), tak zvolíte danou destinaci (v ideálním případě necháte tuto kolonku volnou).

× ×

## Následně kliknete na ikonu pokračovat "Continue":

Back

Passenger Locator Form (PLF) – Please fill this form in English

# Permanent Address

Please fill in the address of your permanent residence

Country

Czech Republic

State / Province (Optional)

Hlavni mesto Praha

City

Praha 12

#### ZIP / Postal Code

14800

Street

Babakova

#### Street Number

2390

Apartment Number / Cabin Number (Optional)

#### Country (Optional)

If in the 14 days prior to your arrival / departure you have stayed in a country (not transit) other than your permanent address, declare below the name of country.

Select Country

Ŧ

## Nyní vyplníte, v jakém hotelu v Řecku budete ubytováni během dovolené.

Vyberete stát, do kterého cestujete (Greece), doplníte město/letovisko, PSČ, ulici (pokud se u hotelu neuvádí ulice, místo ulice doplňte letovisko, kde se hotel nachází). Pokud potřebujete přidat další místo pobytu, tak v závěru zaškrtnete "Please check if there is a second temporary address" a vyplníte další údaje.

### Následně kliknete na ikonu pokračovat "Continue":

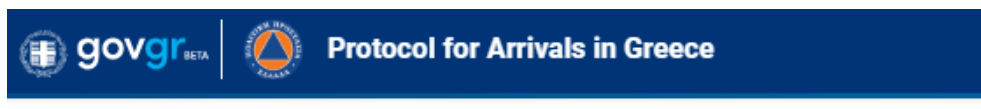

◀ Back

Passenger Locator Form (PLF) - Please fill this form in English

# **Temporary Address**

Please enter the temporary address you will be residing for up to the next 14 days after your arrival in Greece.

Country

Greece

City

Anissaras

### ZIP / Postal code

29100

#### Hotel name (if any) (Optional)

Annabelle Beach Resort

Street

Anissaras

Apartment number (Optional)

Please check if there is a second temporary address.

V dalším kroku vyplníte kontaktní informace pro případ nouze (kontakt na osobu vám blízkou, kterou mohou kontaktovat v případě mimořádných událostí během následujících 30 dnů).

Doplníte příjmení, jméno, vyberete stát, doplníte město, mobilní telefon v mezinárodním formátu a e-mailovou adresu.

Následně kliknete na ikonu pokračovat "Continue":

Back

Passenger Locator Form (PLF) – Please fill this form in English

# **Emergency Contact Information**

Someone who can reach you during the next 30 days

Last (family) name

Novak

First (given) name

Frantisek

Country

Czech Republic

City

Praha 11

#### Mobile phone

Enter a plus sign (+) followed by your country code and your phone number, e.g. +306989123456.

+420605123455

#### Other phone number (Optional)

Enter a plus sign (+) followed by your country code and your phone number, e.g. +306989123456.

#### Email address

Enter your username/mailbox name followed by the @ symbol and the domain name, e.g. jsmith@example.com.

mejl.otec@seznam.cz

Nyní můžete přidat další spolucestující osoby z rodiny, které jsou mladší 18 let, a to **opakovaným kliknutím na "ADD** FAMILY MEMBER" – dle počtu rodinných příslušníků, které potřebujete doplnit.

Následně kliknete na ikonu pokračovat "Continue".

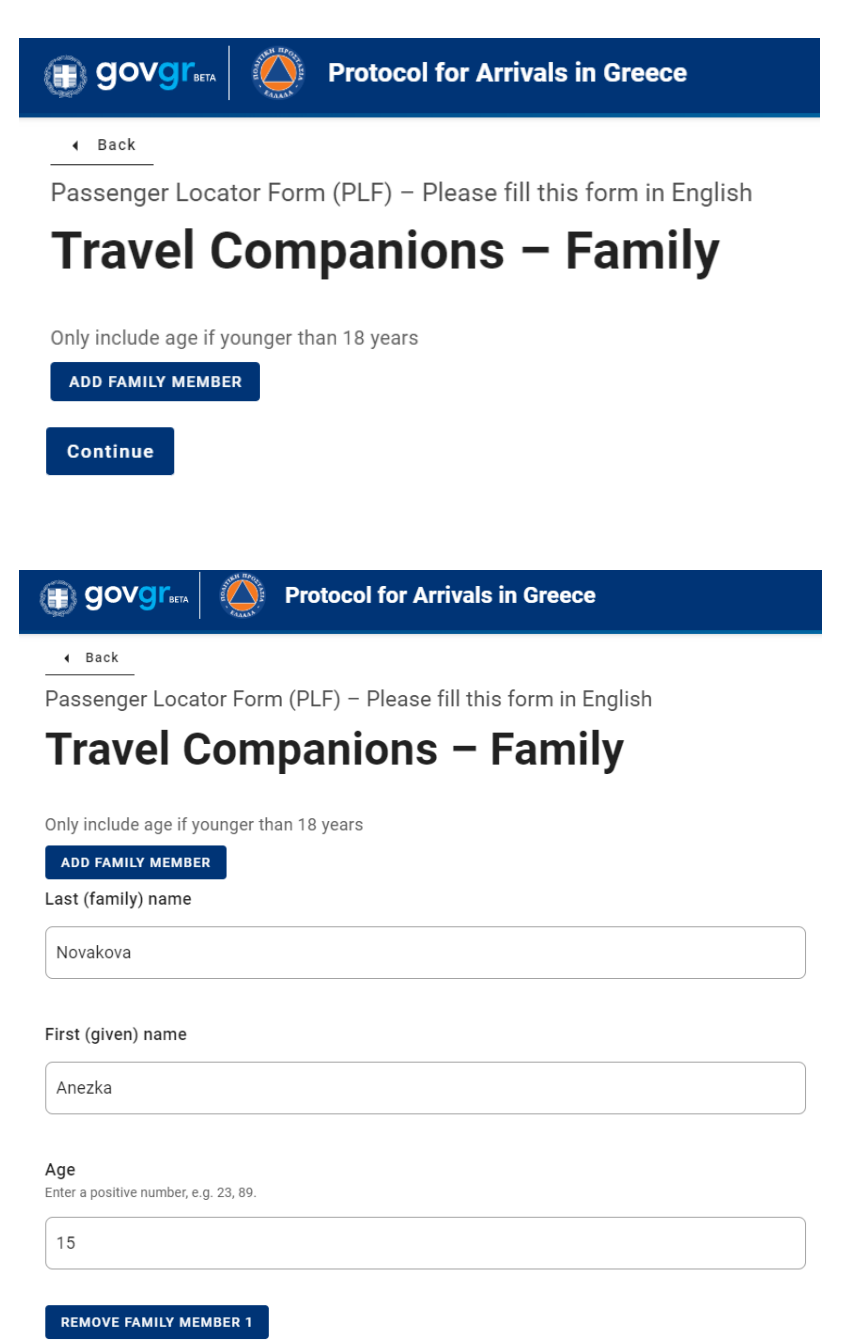

Nyní můžete přidat další spolucestující osoby, které nepatří do vaší rodiny, a to opakovaným kliknutím na "ADD NON-FAMILY TRAVEL COMPANION" – dle počtu spolucestujících osob, které potřebujete doplnit. Upozorňujeme, že pro každou osobu starší 18-ti let je nutné vyplnit vlastní formulář a vygenerovat samostatný QR kód.

Následně kliknete na ikonu "Submit".

| GOVGIT Protocol for Arrivals in Greece                          |
|-----------------------------------------------------------------|
| A Back                                                          |
| Passenger Locator Form (PLF) – Please fill this form in English |
| Travel Companions – Non-Family / Non                            |
| Same Household                                                  |
| Also include name of group (if any)                             |
| ADD NON-FAMILY TRAVEL COMPANION                                 |
| Horakova                                                        |
| First (given) name                                              |
| Jana                                                            |
| Group (tour, team, business, other) (Optional)                  |
|                                                                 |
| REMOVE NON-FAMILY TRAVEL COMPANION 1                            |
| Submit                                                          |

A jste skoro v závěru.

Můžete vyplnit formulář pro další osobu (Fill in the form for another person), nebo se vrátit zpět na úvodní stranu (Go back to the home page).

# Thank you for completing the PLF.

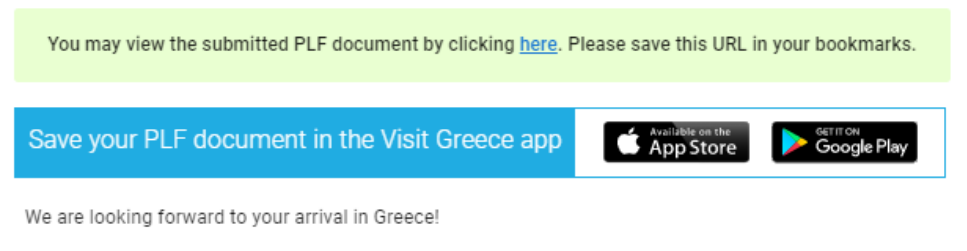

Until then, please note the following:

- · We emailed you a confirmation of your submission, including the unique URL of your PLF document.
- · You will receive the PLF document with the QR code one day before your scheduled arrival in Greece.
- · You will be notified again via email and the URL will be automatically updated.
- The PLF document is only valid with the QR code. Please carry the PLF document with you when entering Greece, either electronically or in print, in order to be permitted entry.

Fill in the form for another person. Go back to the home page.

# Na uvedenou e-mailovou adresu v žádosti (registrační e-mail) obdržíte potvrzovací e-mail.

# Pozor – může spadnout do složky spam.

### V této zprávě jste informováni, že následně obdržíte další dokument.

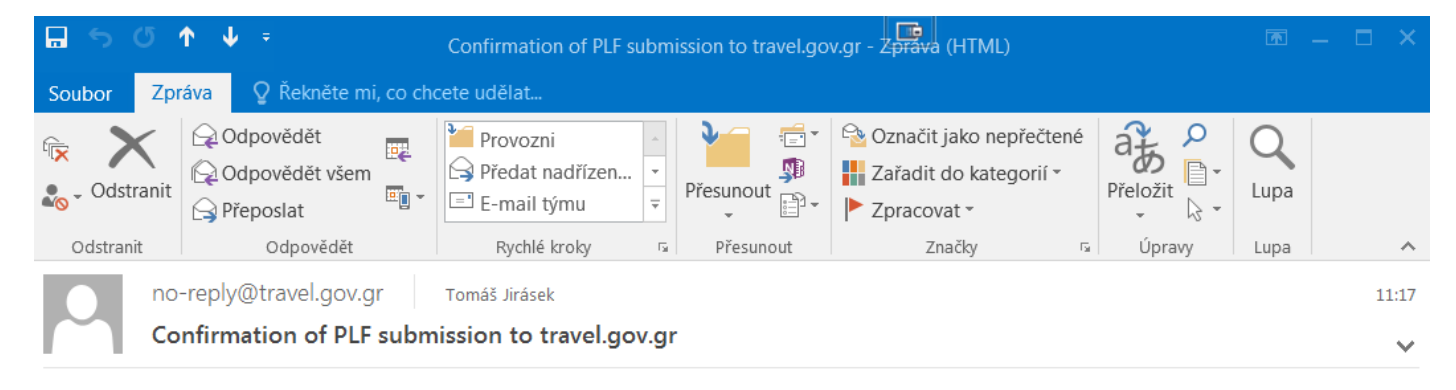

Dear Mr. Karel Novak,

Thank you for completing the Passenger Locator Form before your trip to Greece. We appreciate your cooperation in this extraordinary circumstance. We are doing everything we can to accommodate your stay in Greece and keep you safe.

Beginning July 1, 2020, the Greek government has determined how the country will welcome travellers, carry out the necessary diagnostic screening, and keep everyone safe throughout the season.

We will shortly be in touch again with more details with regards to your submitted PLF document.

In the meantime, you can continue planning your trip to Greece and we are looking forward to welcome you here. The Greek summer is a state of mind.

Stay safe, stay healthy, and enjoy Greece.

Den před odletem ve večerních hodinách (po 23:00 hod.) obdržíte na uvedenou e-mailovou adresu QR kód s PDF souborem, ve kterém jsou shrnuty vámi vyplněné údaje.

Při odbavení v České republice a při vstupu do Řecka je nutné se prokázat QR kódem. QR kód lze prezentovat v tištěné formě anebo v mobilním telefonu či tabletu.

Bez QR kódu, který vám bude zaslán na emailovou adresu uvedenou při vyplňování formuláře, budete vyloučeni z přepravy.